# MyMathTest"

## myreadinesstest "

## Getting Started Guide for Students

MyMathTest and MyReadinessTest are online systems for testing your knowledge of a subject. MyMathTest tests your knowledge of mathematics. MyReadinessTest tests your knowledge of reading, writing, and math.

Before you begin, be sure you have:

- A valid email address
- A student access code, which you should have received from your instructor or bought from your bookstore.
  - Sample: WSSMT-TAROK-THOLE-PICON-SHRIK-PRAWN
- A Program ID from your instructor
  - Sample: XL02-E1ZD-001Y-16G0

If you are using a computer off-campus (at home or work) you will need to have administrative access and be connected to the Internet so you can install the necessary plug-ins. (If you're not sure whether your computer meets the system requirements, go to <u>www.mymathtest.com</u> or <u>www.myreadinesstest.com</u>, and then click **Support** -> **Browser Check**, or call Customer Technical Support at 1-800-677-6337).

If you are using a computer on campus, the necessary plug-ins may already be installed in the lab. If you aren't sure, check with the lab coordinator or your instructor.

### Registering and logging in

- 1. Launch your browser—for example, Internet Explorer, Firefox, or Safari. *If you are off-campus and using AOL to connect to the Internet, minimize AOL and then launch your browser*.
- 2. Go to <u>www.mymathtest.com</u> or <u>www.myreadinesstest.com</u>.

3. Click **Register** if you are a first time user *and* have your access code.

| <b>New User</b><br>Register with your A<br>access online with a | ccess Code or Buy<br>credit card |
|-----------------------------------------------------------------|----------------------------------|
| Register                                                        | Buy Now                          |
|                                                                 |                                  |
| Log in                                                          |                                  |
| Login name:                                                     |                                  |
| Paceword:                                                       |                                  |
| Fassword.                                                       |                                  |
| Log In                                                          | Forgot Login/Password?           |

- 4. If you are buying access with a credit card, click **Buy Now** and then follow the on-screen instructions that guide you through the purchase process.
- 5. On the License Agreement and Privacy Policy page, please read all information and then click **Accept** if you agree to the terms.
- 6. On the Access Information page, you are asked if you already have a Pearson Education account.

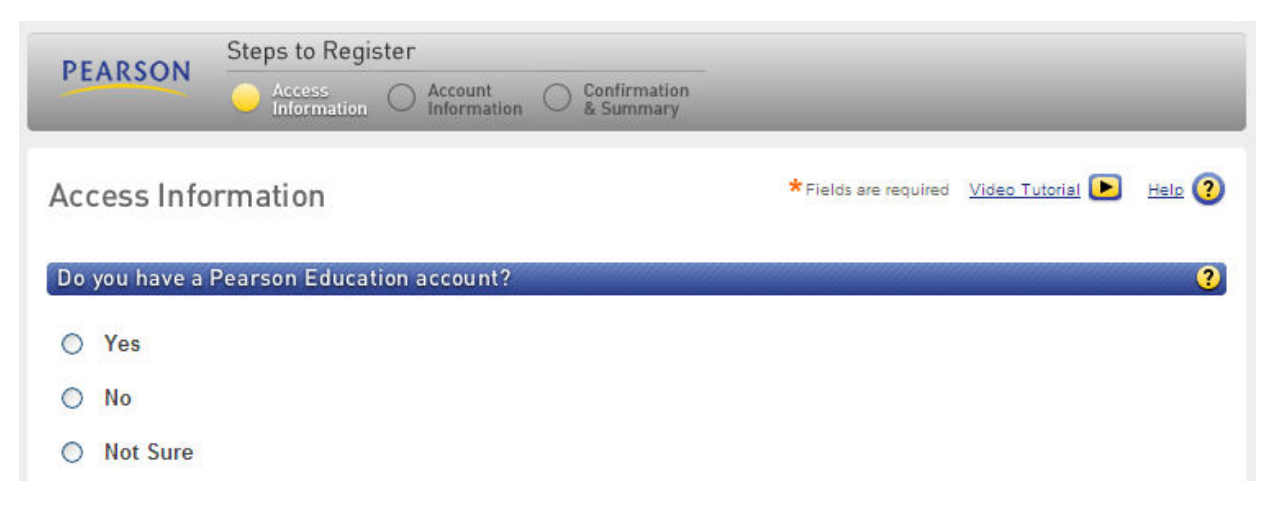

If you have registered for other Pearson online products, you may already have a login name and password. Select **Yes** to enter your login information.

| Do you have a Pearson Educat | tion account? |  |
|------------------------------|---------------|--|
| Yes                          |               |  |
| *Login Name                  |               |  |
| *Password                    |               |  |
| *Password                    |               |  |

On the Welcome Back screen, you can update your password and make changes to your account information.

If this is the first time you have registered for a Pearson online product, select **No** to create your login name and password. You may want to use your email address as your login name. If you do not use your email address, your login name must be at least 4 characters and cannot be the same as your password.

No

| *Create a Login Name                                                    |                                                        | Create a login name and password. Choose something |  |  |  |
|-------------------------------------------------------------------------|--------------------------------------------------------|----------------------------------------------------|--|--|--|
| james                                                                   | Check Availability                                     | that is easy to remember.                          |  |  |  |
| It is recommended that you use four characters. See acceptable          | your email address. It must be at le<br>characters.    | ast                                                |  |  |  |
| *Create a Password                                                      |                                                        | Your password cannot be the same as your login     |  |  |  |
| •••••                                                                   | Strength: Good                                         | name.                                              |  |  |  |
| Create a password. It must be at<br>and one number. <u>See acceptab</u> | least 8 characters with at least one<br>le characters. | letter                                             |  |  |  |
| *Re-type your Password                                                  | d                                                      |                                                    |  |  |  |
|                                                                         |                                                        |                                                    |  |  |  |

7. If you are not sure whether you have a Pearson account, select **Not Sure**. Enter your email address and click **Search**. If you have an account, your login information is sent to your email address within a few moments. You can then change your selection to **Yes**, and enter your login name and password.

| 0 | Not Sure                                                                     |
|---|------------------------------------------------------------------------------|
|   | Enter your email address. We will check whether you already have an account. |
|   | Email Address                                                                |
|   | Search                                                                       |

8. Enter your student access code in the Access Code boxes, and then click Next.

| inter your access coo | 1e.             |                  |   |                                          |
|-----------------------|-----------------|------------------|---|------------------------------------------|
| * Access Code         |                 |                  |   | <br>Example                              |
|                       | -               | -                | - | <br>SIMPLE-FRILL-TONLE-WEIRS-CHOIR-FLEES |
| Switch to a single    | box for pasting | your access code |   |                                          |

9. On the Account Information page, enter your first and last name and email address. Re-type your email address to make sure it is correct.

| DEADSON                                                      | Steps to Register                                               |          |                           |                                                    |                                            |                    |
|--------------------------------------------------------------|-----------------------------------------------------------------|----------|---------------------------|----------------------------------------------------|--------------------------------------------|--------------------|
| PEAKSON                                                      | of Access Access Access                                         | Account  | Confirmation<br>& Summary | _                                                  | _                                          | _                  |
| AccountIn                                                    | ormation                                                        |          |                           | *Fields are required                               | Video Tutorial 🕨                           | Help 🥐             |
| MyMathTest Stu                                               | dent Resources                                                  |          |                           |                                                    |                                            |                    |
| Personal Infor                                               | mation                                                          |          |                           |                                                    |                                            | ?                  |
| *First Name                                                  | *Last Name                                                      |          | Instructors<br>address. I | s might send course inf<br>mportant subscription a | formation to your en<br>and system informa | mail<br>ation will |
| *Email Addres                                                | S                                                               |          | 0.00 00 00                | sine to you.                                       |                                            |                    |
| Enter a valid email<br>Don't have an email<br>* Re-type Your | address. <u>See acceptable cha</u><br>address?<br>Email Address | racters. |                           |                                                    |                                            |                    |

10. In the School Location section, select **United States** from the School Country drop-down menu. Enter your school zip code, and then select your school from the drop-down list.

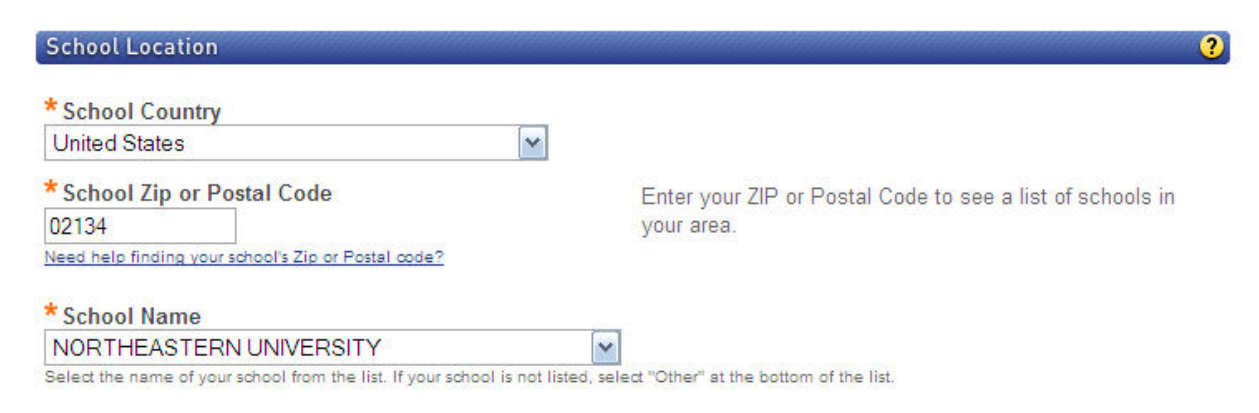

If your school is not listed, scroll to the bottom of the drop-down list and select **Other**. Then enter your school name and city and select the state.

11. Select a security question and answer to ensure the privacy of your account, enable Pearson Education to contact you about products and services, and then click **Next**.

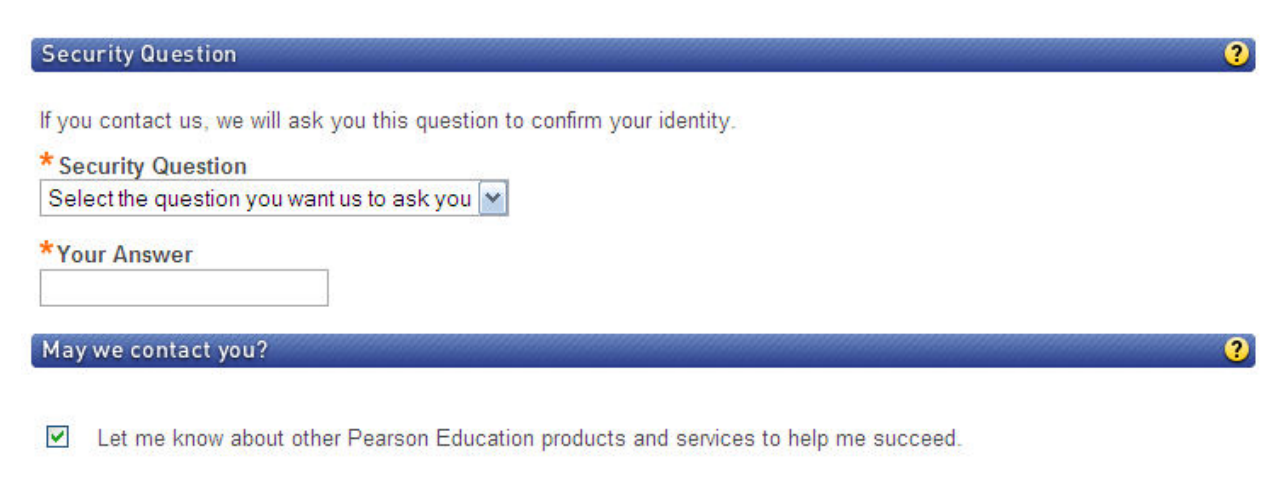

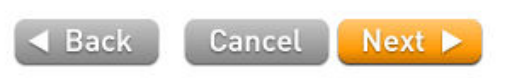

12. When your registration process is complete, you see a confirmation and summary screen.

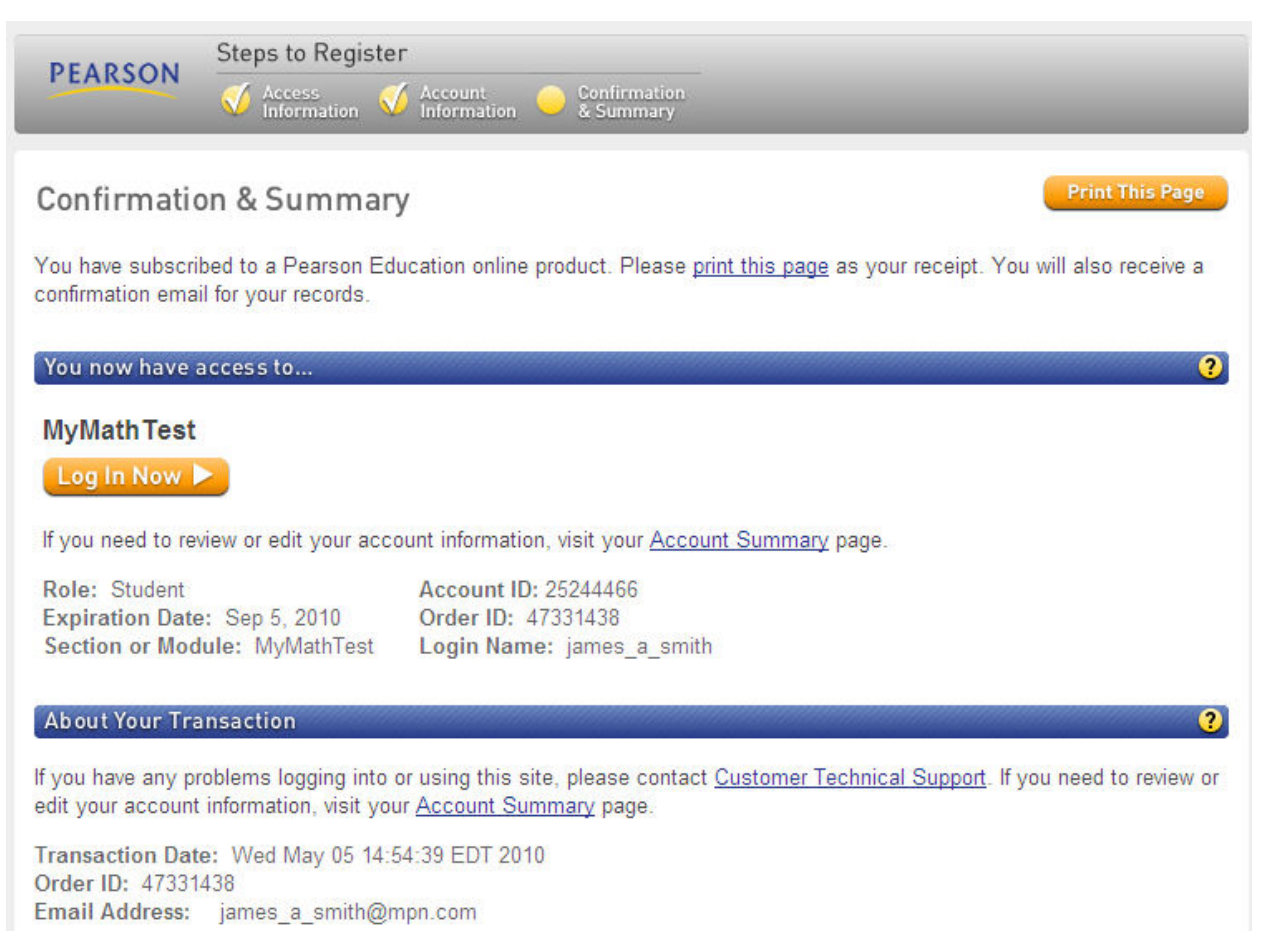

Click **Print This Page** to print the Confirmation & Summary page, so you will have a record of the Pearson product you have access to. Be sure to keep or print the email confirmation sent to you so you have a record of your login name and the email address used for your account.

- 13. To log in to MyMathTest or MyReadinessTest, click **Log In Now** or go to <u>www.mymathtest.com</u> or <u>www.myreadinesstest.com</u>, enter your login name and password, and click on **Login**.
- 14. On the Welcome screen, click on Enter MyMathTest or Enter MyReadinessTest.

#### **Enrolling in your program**

1. The first time you login, you are directed to the Enroll in a new program page. Enter your program ID.

If you do not have the program ID, contact your educator.

2. After you enter your program ID, you automatically see the program name. Make sure that the name is correct, and then click **Enroll**.

The Welcome screen displays.

| <b>MyMathTest</b>        | Program Home ⑦ Help Support Browser Check Log Out<br>James Andrew Smith 5/5/10 3:14 PM                                                                                                    |
|--------------------------|----------------------------------------------------------------------------------------------------|
| Home                     | Math My <u>MathTes</u> t                                                                                                    |
| Student<br>Announcements | Welcome to MyMathTest Before you start: Education                                                                                                    |
| Take a Test Study Plan   | <ul> <li>If you are working on a computer which does not have the plug-ins and players installed, you need to run the <u>Browser Check</u>, otherwise you will not be able to view questions and multimedia content.</li> </ul> |
| Results                  | <ul> <li>View <u>How to Enter Answers</u> tours and tip sheets for information about entering math notation.</li> </ul>                                                                                                    |
|                          | To test your knowledge of chapter content, <u>take a test</u> . Then, go to the <u>study plan</u> to see which objectives you should focus on. You may also access the study plan without first taking a test.                  |
|                          | This MyMathTest program is based on MyMathTest: Basic Algebra through Precalculus<br>Copyright 2010 Pearson Education                                                                                                    |

- 3. Click **Browser Check** and follow on-screen instructions to install the plug-ins and players you need to do online exercises and view multimedia content (such as videos) in your program.
- 4. Click **How to Enter Answers** to learn how to enter answers when working in MyMathTest or MyReadinessTest.

If you need help, click **Support** for more information. To access online help, click ② at the top right of your screen. You can also contact Customer Technical Support at 1-800-677-6337.

Be sure to bookmark to www.mymathtest.com or www.myreadinesstest.com!